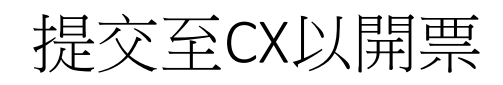

|  |  | > |
|--|--|---|
|  |  |   |

| SRIEIL (                     | 團體大小10    |           |           |           |      | 提交至 CX 以開票   |            |
|------------------------------|-----------|-----------|-----------|-----------|------|--------------|------------|
| 航班行程                         |           |           |           |           |      |              |            |
| 航班號碼                         | 航班日期      | 出發        | 抵逹        | 狀態        | 機艙   | 報到狀態         |            |
| CX564                        | 01Jan2025 | TPE 11:15 | KIX 14:45 | НК        | 經濟   | 尚未就緒         |            |
| CX565                        | 04Jan2025 | KIX 16:05 | TPE 18:30 | нк        | 經濟   | 尚未就緒         |            |
| 機票淨價                         |           |           |           |           |      |              | 可選擇任一 按鍵提交 |
| 成人                           | 兒童        | 嬰兒        | 老年人       | FOC       | 升級兒童 |              | 提父元放後請離開OI |
| TWD5,500                     | TWD4,125  | TWD550    | -         | TWD0      | -    |              |            |
| 付款狀態                         |           | 服務        |           |           |      |              |            |
| ⑤ 訂金截止日                      | 明         | (金) 乘客    | 詳細資料      | (★=) 票價資訊 | ſ    | ▲ 提交至 CX 以開票 |            |
| -<br>訂金詳細資                   | [[#4] >   | 🤍 🖉 i     | 已完成       | 🧹 🕜 已完成   | ι    | 1 未完成        |            |
| <ul> <li>\$ 全額付款者</li> </ul> | 就止日期      | 🕓 座位      | 分配        | ☞ 下載電子機   | 機震   | ● 下載交換訂單     |            |
| -                            |           | 商 檢視      | 報到摘要      |           |      |              |            |

医第二次開票, LGM畫面。

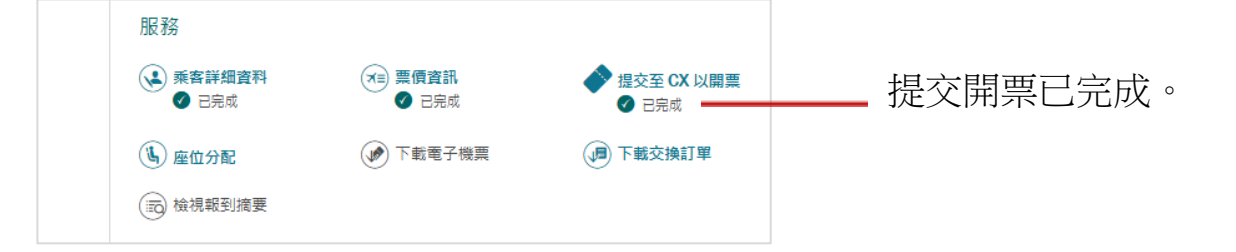